| Written by:                         | Created:     | 01 10 2013 |
|-------------------------------------|--------------|------------|
| Business Systems & Information Team | Last Review: | 30.09.2016 |
|                                     | Version:     | 3          |

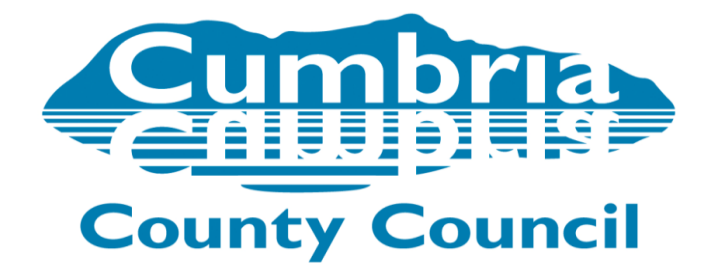

# LCS C&F Assessment Guidance

# Version 3.0

# **Table of Contents**

| Introduction                                                                                                    | 3           |
|----------------------------------------------------------------------------------------------------|-------------|
| Single Assessment – C & F Assessment                                                                                                    | 4           |
| New referral received by Safeguarding Hub & transfer of assessment to<br>District Teams <ul> <li>Selecting Case priority in District Team</li> <li>Creating Assessment Task &amp; re-assigning to Social Worker</li> </ul> | 5<br>6<br>6 |
| Changing a case priority                                                                                                    | 8           |
| C & F Assessment for CIN                                                                                                    | 10          |
| C & F Assessment for CP                                                                                                    | 13          |
| C & F Assessment for CLA                                                                                                    | 18          |
| Changes to the maps                                                                                                    | 19          |
| Appendix A – Workflow from Safeguarding Hub to District team                                                                                                    | 20          |
| Appendix B – Triggering a full further assessment                                                                                                    | 21          |
| Appendix C – Alerts for C & F Assessments                                                                                                    | 24          |

### Introduction

In March 2013 Dfe published the new Working Together to Safeguard Children Guidance.

# The following are some extracts from Working Together 2013 which came into effect on 15<sup>th</sup> April 2013:-

Whatever the timescale for assessment, where particular needs are identified at any stage of the assessment, Social workers should not wait until the assessment reaches a conclusion before commissioning services to support the child and their family. In some cases the needs of the child will mean that a quick assessment will be required.

- It is the responsibility of the social worker to make clear to children and families how the assessment will be carried out and when they can expect a decision on next steps.
- To facilitate the shift to an assessment process which brings continuity and consistency for children and families, there will no longer be a requirement to conduct separate initial and core assessments. Local authorities should determine their local assessment processes through a local protocol.
- Local authorities, with their partners, should develop and publish local protocols for assessment. A local protocol should set out clear arrangements for how cases will be managed once a child is referred into local authority children's social care and be consistent with the requirements of this statutory guidance. The detail of each protocol will be led by the local authority in discussion with their partners and agreed with the relevant LSCB.

LCS was therefore configured to support 'Cumbria's Local Protocol for Assessment' and the new workflow is operational for all new assessments from Monday 4<sup>th</sup> November 2013.

### **Single Assessment**

New workflow was introduced so that the Initial Assessment and Core Assessment workflow was replaced by a single assessment. In Cumbria the single assessment has been named the **C & F** Assessment.

### Referral

A user will complete the Contact and Referral records. When coming to the end of the Referral the user will be presented with the suggested outcomes. The outcome of **C&F** Assessment should be selected to progress the case to an assessment.

This process in most cases is carried out by the Safeguarding Hub as described in next chapter (see also appendix A for transfer flow from Safeguarding Hub to District Team Manager) although there are occasions where a District Team will start a Contact and Referral, for example when additional siblings are identified and require assessment also.

| Information Rec                                                                                                    | ord Feedback Consolidation                   | Revisions                                 |                                                       | B Save     | Finalise Record | Cancel | Close    |
|----------------------------------------------------------------------------------------------------|----------------------------------------------|-------------------------------------------|-------------------------------------------------------|------------|-----------------|--------|----------|
| 🔒 Print 🖣                                                                                                    | Further Action                               |                                           |                                                       |            |                 |        |          |
| Referral and Infor                                                                                                    | This section is used to record any actions t | aken during or on completion of this refe | erral assessment. More than one box may be ticked.    |            |                 |        |          |
| Main Carers                                                                                                    | If a decision on the referral/request for se | rvices was not made within one working    | day, please explain why.                              |            |                 |        |          |
| Referral **                                                                                                    | Where appropriate the child/young person     | n should be informed of the action taken  | following a referral.                                 |            |                 |        |          |
| Child/Young Perso                                                                                                    | Referral Decision Date                       | 14 Jun 2016                               |                                                       |            |                 |        | £        |
| Parents                                                                                                    | Referral Decision Date                       | 14-301-2010                               |                                                       |            |                 |        |          |
| <ul> <li>Key Agencies</li> </ul>                                                                                                    | Suggested Outcomes                           | Provision of Information/Advice           | Non-Agency Adoption - Ensure there is an Allocated C  | ase Worker |                 |        | <b>6</b> |
| <ul> <li>Eurther Details *</li> </ul>                                                                                                    |                                              | PIA - CAF Recommended                     | Private Fostering Agreement                           |            |                 |        |          |
| - Polovant Information                                                                                                    |                                              | C & F Assessment                          | CP Transfer In - Ensure there is an Allocated Case Wo | rker       |                 |        |          |
|                                                                                                    |                                              | Referral to Other Agency                  | Start a FGC Episode                                   |            |                 |        |          |
| <ul> <li>Further Action</li> </ul>                                                                                                    |                                              | No Further Action                         | Start a SGO Support Plan Request                      |            |                 |        |          |
| <ul> <li>Signatures</li> </ul>                                                                                                    |                                              | Other Action (please specify)             | Start an Adoption Support Episode                     |            |                 |        |          |
| Attachments (0)     Attachments     Attachments     At |                                              |                                           |                                                       |            |                 |        |          |

# New Referral received by Safeguarding Hub and transfer of Assessment Decision to District Teams

Contacts received into the Safeguarding Hub will be progressed through EHM by a multi-agency team of professionals. Where threshold is met for Social Care intervention the Contact and supporting information will be transferred to LCS and progressed to Referral by Business Support and Safeguarding Hub Social Worker as per existing process. The referral is then authorised by the Safeguarding Hub Team Manager. Once authorised the following screen will show:-.

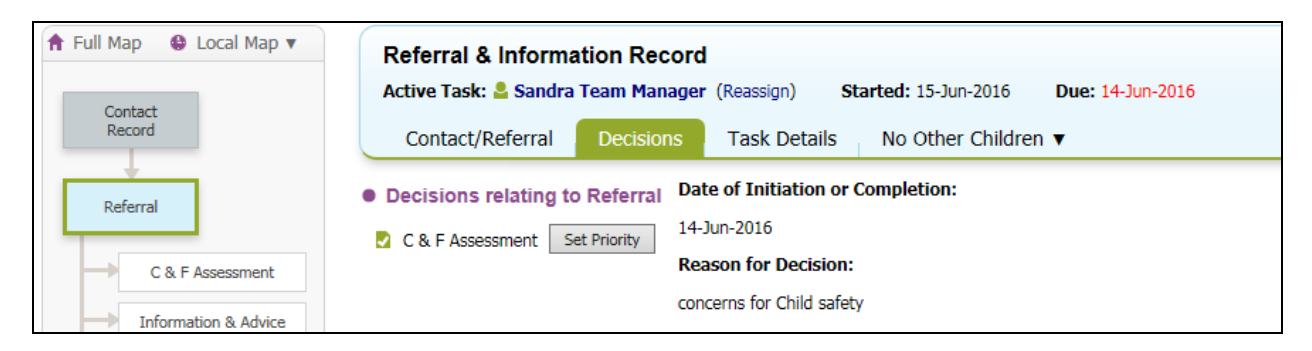

This allows for the priority to be set for the case pathway. However, it is agreed that the priority will not be set in the Safeguarding Hub, it will be set by the District Team Manager and the following steps will be taken to transfer the Assessment to the relevant District team Manager.

Please note the clock starts ticking from the date of Contact and therefore the allocation to a Social Worker MUST be made within 24 hours of date of the Contact Record in LCS

1. Safeguarding Hub Manager clicks into 'Reassign' link :-

| ♠ Full Map       | Referral & Information Record                                         |
|------------------|-----------------------------------------------------------------------|
| Contact          | Active Task: Sandra Team Manager (Reassign) Started: 15-Jun-2016 Due: |
| Record           | Contact/Referral Decisions Task Details No Other Children 🔻           |
| Referral         | Decisions relating to Referral Date of Initiation or Completion:      |
|                  | C & F Assessment Set Priority 14-Jun-2016                             |
| C & F Assessment | Reason for Decision:                                                  |
|                  | concerns for Child safety                                             |

2. Then 'Create New Professional Involvement' of an allocated worker role to relevant District Team Manager and then re-assign task.

| Reassign Task Cancel                                                                     |   |
|------------------------------------------------------------------------------------------|---|
| Reassign the task: Referral - DTM Decisions                                              |   |
| County Triago Duty Tray Scounty Triago Duty Tray                                         |   |
| County Thage Duty Tray as County Thage Duty Tray     Create New Professional Involvement |   |
|                                                                                          |   |
|                                                                                          |   |
| Comments:                                                                                |   |
| Comments:                                                                                | ~ |

3. When the task has been re-assigned from the Safeguarding Hub it will appear in the District Team Manager's worktray like this:-

| 14-Jun-2016 | Polly, Pocket 6 yrs [Ref: 579865] | Referral - DTM Decisions |
|-------------|-----------------------------------|--------------------------|
|-------------|-----------------------------------|--------------------------|

N.B. The due date is 24 hours from contact start date.

District Team Manger's will then consider the reasons for assessment and set the appropriate timeframe from the listed priorities based on needs of child, nature and level of risk:-

| ★ Full Map 	 Local Map | Referral & Information Record         Active Task:       Sandra Team Manager (Reassign)       Started: 15-Jun-2016       Due |
|------------------------|----------------------------------------------------------------------------------------------------|
| Record                 | Contact/Referral Decisions Task Details No Other Children 🔻                                                                  |
| Referral               | Decisions relating to Referral Date of Initiation or Completion:                                                             |
| C & F Assessment       | C & F Assessment Set Priority 14-Jun-2016<br>Reason for Decision:                                                            |

| New Del  |                             |
|----------|-----------------------------|
| New Pri  | ority                       |
| Priority | O Short 0-13 days           |
|          | O Medium - up to 25 days    |
|          | O Long - up to 35 days      |
|          | Exceptional - up to 45 days |

4. This will then return the Manager to the screen to start the C&F Assessment:-

| ★ Full Map 	 Local Map ▼ Contact<br>Record | Referral & Information Record         Active Task:       Sandra Team Manager       (Reassign)         Contact/Referral       Decisions       Task Decisions | Started: 15-Jun-2016 Due:<br>etails No Other Children ▼                  |
|--------------------------------------------|----------------------------------------------------------------------------------------------------|--------------------------------------------------------------------------|
| C & F Assessment                           | Decisions relating to Referral     C & F Assessment Start (Assigned to Yourself)                                                                            | Date of Initiation or Completion:<br>14-Jun-2016<br>Reason for Decision: |

Click 'Start' and then click 'Confirm' on the next pop up screen. The assessment will then show with the appropriate due date in the Managers worktray. The next step is to re-assign the Allocated Role to the Social Worker..

5. To re-assign to the Social worker, click into Involvments tab and then select the Allocated Case Worker role:-

| • | Professionals         |                     |                       |              |             |          |                      |                   |        |
|---|-----------------------|---------------------|-----------------------|--------------|-------------|----------|----------------------|-------------------|--------|
|   | Role                  | Professional        | Team                  | Job Title    | Start Date  | End Date | Contact Numbers      | Core Group Member | Reason |
|   | Allocated Case Worker | Sandra Team Manager | Sandra's V12 JUT team | Team Manager | 13-Jun-2016 |          | Show Contact Numbers | No                |        |
|   | alle C. I. I.         |                     |                       |              |             |          |                      |                   |        |

On the next screen select 'Re-assign this role'

| ۲ | Update Professional | Involvement |
|---|---------------------|-------------|
| • | Reassign this Role  |             |

And change the allocation to the chosen Social Worker and select Reason from picklist, then click 'Update':-

| Details                                                        |                                                                 |  |
|----------------------------------------------------------------|-----------------------------------------------------------------|--|
| Professional I<br>Current Assig<br>Start Date<br>Is a Core Gro | RoleAllocated Case WorkerInmentSandra Team Manager13-Jun-2016No |  |
| Reassig     Professional                                       | n Role<br>Sandra Social Worker ×                                |  |
|                                                                |                                                                 |  |
|                                                                | changed from<br>Sandra Team Manager                             |  |
| Start Date                                                     | changed from Sandra Team Manager 15-Jun-2016                    |  |

6. The Assessment task will then automatically be transferred to the Allocated Social Worker and appear in their worktray with correct due date.

In this example the priority was set to 13 working days which rounded to the next working day.

| C Two Weeks Time (1) | Person                            | Task Description                                        |
|----------------------|-----------------------------------|---------------------------------------------------------|
| 30-Jun-2016          | Polly, Pocket 6 yrs [Ref: 579865] | C & F Assessment - Please do C & F Assessment for Child |

7. The priority is shown in the child's demographics within the CIN Tab :-

| ▲ <u>P</u> ersonal     | Priority                                                               |
|------------------------|------------------------------------------------------------------------|
| <u>P</u> ersonal       | Priority Start Date End Date Change Reason Set by                      |
| Additional             | Short 0-13 days 15-Jun-2016 Sandra Team Manager - Sandra's V12 JUT tea |
| Identity               |                                                                        |
| <u>P</u> hotos         | Case Statuses                                                          |
| Risks                  | No Onan Case Statuces                                                  |
| Person Factors         | <ul> <li>Add a Case Status</li> </ul>                                  |
| Relation <u>s</u> hips |                                                                        |
| Involvements           | Short Break Placements (s17)                                           |
| CIN                    | No Short Break Placements (s17) recorded                               |

### **Changing a Case Priority**

Only Manager's and Advanced Practitioners have the profile right to change a case priority

This is changed from the CIN tab. Firstly click on the Change Priority link:-

| Phoney          |             |          |               |                                             |
|-----------------|-------------|----------|---------------|---------------------------------------------|
| Priority        | Start Date  | End Date | Change Reason | Set by                                      |
| Short 0-13 days | 15-Jun-2016 |          |               | Sandra Team Manager - Sandra's V12 JUT team |

This will then bring up a screen to select the new priority and provide a reason for changing the case priority. Then click *Create*.

| Create Cancel | - New priority                                                                |                   |
|---------------|-------------------------------------------------------------------------------|-------------------|
| New Priority  |                                                                               |                   |
| Priority      | <ul> <li>Short 0-13 days</li> <li>Medium - up to 25 days</li> </ul>           |                   |
|               | <ul> <li>Long - up to 35 days</li> <li>Exceptional - up to 45 days</li> </ul> |                   |
| Change Reason | Manager must add their rationale for change of priority in here               | $\langle \rangle$ |
|               |                                                                               | Ť                 |

This will change the end date and start date of the new priority to 'today's' date. These will appear in a list on the CIN tab.

| Priority               |             |             |                                                  |                                             |
|------------------------|-------------|-------------|--------------------------------------------------|---------------------------------------------|
| Priority               | Start Date  | End Date    | Change Reason                                    | Set by                                      |
| Short 0-13 days        | 15-Jun-2016 | 15-Jun-2016 |                                                  | Sandra Team Manager - Sandra's V12 JUT team |
| Medium - up to 25 days | 15-Jun-2016 |             | Manager must add their rationale for change of p | Sandra Team Manager - Sandra's V12 JUT team |
| Change Priority        | 10 541 2010 |             | Hanager made and their radionale for change of p | Sanara ream Manager Sanara 5 V12 Sorrece    |

This will then automatically update any existing tasks with due dates set by priorities, so that we use the new timeframe.

| • Next Month (1) | Person                            | Task Description                                        |
|------------------|-----------------------------------|---------------------------------------------------------|
| 18-Jul-2016      | Polly, Pocket 6 yrs [Ref: 579865] | C & F Assessment - Please do C & F Assessment for Child |

### C & F Assessment for CIN

The design of the C & F Assessment form allows for it to be used either for a report to ICPC or as a generic C & F Assessment. The appropriate option must be selected from the 'Circumstances' tab.

### Circumstances tab:-

If the assessment is not going to be used for report to ICPC there are 2 mandatory questions to complete on the circumstances page:-

| Information Assess                  | nent Feedback Consolidation                                                      | Revisions  | Save Finalise Assessment Cancel Close |
|-------------------------------------|----------------------------------------------------------------------------------|------------|---------------------------------------|
| 🖶 Print 👎                           | Circumstances                                                                    |            |                                       |
| C & F Assessment <sup>M</sup>       | Is the Young person going to be the<br>subject of a Child Protection Conference. | 🔿 Yes 💽 No |                                       |
| Reason for Assess                   | Is a chronology required for a Child-in-<br>Need assessment                      | ○ Yes ○ No | 6                                     |
| <ul> <li>Circumstances *</li> </ul> |                                                                                  |            |                                       |

If the Assessment is being completed in a CIN context then there is an option also to create or load a chronology:-

| 🖶 Print 🕴                     | Circumstances                                               |       |                                  |                    |               |     |
|-------------------------------|-------------------------------------------------------------|-------|----------------------------------|--------------------|---------------|-----|
| C & F Assessment <sup>M</sup> | Is the Young person going to be the                         | ○ Yes | No                               |                    |               | * 🖴 |
| Child & Family Info           | subject of a child Protection conference.                   |       |                                  |                    |               |     |
| Reason for Assess             | Is a chronology required for a Child-in-<br>Need assessment | Yes   | ○ No                             |                    |               | * 🔓 |
| Circumstances     *           | Child & family chronology                                   |       |                                  |                    |               |     |
| What needs to cha             | Date                                                        |       | Details                          | Document Reference | <del>1)</del> | * 🖴 |
| Decisions & Furthe            | 01-Jan-2010                                                 |       | 01-Jan-2010 - Polly was born 01- |                    | × 🕂           |     |

Selecting 'Yes' will pull in any chronology which is in the Chronology tab of the demographics.

If there is no chronology on the childs record a chronology can be created in table format in the Assessment form – however, please note that this does not migrate back to the chronology tab in the demographics.

Where there is a chronology in the demographics and it is susequently changed in the demographics

before the assessment is completed there is the ability to 'Re-load' with the changes

### <u>C & F Plan</u>

Working Together states:-

Whatever the timescale for assessment, where particular needs are identified at any stage of the assessment, Social workers should not wait until the assessment reaches a conclusion before commissioning services to support the child and their family. In some cases the needs of the child will mean that a quick assessment will be required.

It is therefore important that you can create a plan within the first C&F Assessment as soon as needs and services are identified. As with the previous Initial Assessment template the Plan can be started from the C & F Plan page:-

| Information                                                                             | C & F Assessment                                                          | Feedback                                                   | Consolidation | n Revisions                                                                                                    |
|-----------------------------------------------------------------------------------------|---------------------------------------------------------------------------|------------------------------------------------------------|---------------|----------------------------------------------------------------------------------------------------|
| C & F Asses<br>Child & Fa                                                               | sment <sup>M</sup><br>amily Information<br>r Assessment <sup>M</sup>      | <u>ସ</u><br>ସ                                              | Plai          | nning                                                                                                    |
| <ul> <li>Circumsta</li> <li>What need</li> <li>Decisions</li> <li>Signatures</li> </ul> | nces<br>ds to change and why<br>& Further Actions<br>s & comments (child/ | ۲۹ کا<br>۲۹ کا<br>۲۹ איייייייייייייייייייייייייייייייייייי | 1             | To add Reason for Actions to this form, you must first create the C & F Plan to accommodate them. You may do this by dicking on the 'create plan' button below. Create C & F Plan |
| Cverall bo                                                                              | n<br>n<br>ing                                                             | f D                                                        |               |                                                                                                    |

and then created in the new 'table' format:-

| Reason for Actions | Required Actions | Who will do this and when |          |       |          |    |
|--------------------|------------------|---------------------------|----------|-------|----------|----|
| Reason 1           | Action 1         | Child today               |          | × 🕂 🗄 | = Q      | l. |
| Reason 2           | Action 2         | Mum xx/xx/xxxxx           | BIUAAAAX | × 🕂 🗄 | <b>I</b> | j, |
| Reason 3           | Action 3         | Health Visitor xx/xx/xxxx |          | × 🕁 🗄 | e 🛛      | h  |

The remainder of the assessment form is in the same format as previous IA & Core assessments which will already be familiar to Social Workers and Manager.

Once the assessment is complete, select the appropriate outcome for next course of action. Remember you need to have an active plan for the case to remain open.

| <ul> <li>Decisions &amp; Eurthe</li> </ul> | significant harm)                                                                            |                                                                                           |                                                            |       |
|--------------------------------------------|----------------------------------------------------------------------------------------------|-------------------------------------------------------------------------------------------|------------------------------------------------------------|-------|
| <ul> <li>Signatures &amp; com</li> </ul>   | c) disabled child                                                                            | ◯ Yes ◯ No                                                                                |                                                            | 199 🔓 |
| <ul> <li>Overall how are thi</li> </ul>    | If the child is disabled, please record the<br>types of impairment(s) (using the children in |                                                                                           |                                                            | 19 🔓  |
| C & F Plan                                 | need categories)                                                                             |                                                                                           |                                                            |       |
| Attachments (0)                            | If the child's name is not on the disability                                                 | ◯ Yes ◯ No                                                                                |                                                            | 😼 🔓   |
| Create as Word Document                    | register, have the parents consented to it<br>being placed there?                            |                                                                                           |                                                            |       |
|                                            | This should be a brief outline of recommended                                                | action in relation to the child/young person and family. If the actions are detailed in a | plan, cross reference to 'see plan'.                       |       |
|                                            | Recommended action                                                                           |                                                                                           |                                                            | 19 🔓  |
|                                            |                                                                                              |                                                                                           |                                                            |       |
|                                            | Suggested Outcomes *                                                                         | Strategy Discussion (do not select if your Strategy has already been recorded)            | Referral to Other Agency                                   | 19    |
|                                            |                                                                                              | Legal Action                                                                              | Other Actions                                              |       |
|                                            |                                                                                              | Specialist Assessment                                                                     | Private Fostering Agreement                                |       |
|                                            |                                                                                              | Place into Accommodation                                                                  | No Further Action (Early Exit due to Early Section 17 End) |       |
|                                            |                                                                                              | ✓ Child's Plan (also required for ICPC)                                                   | No Further Action                                          |       |

### CIN Active Child's Plan

As per existing processes, if Child's Plan is selected as an outcome, once the assessment is authorised the Allocated Worker will have an Active Child's Plan in their worktray, from which the CIN Review is automatically started, and other options can be started from the decisions tab:-

|                            |                                         | Active Task: 💄 S                                     | andra Social Wor                              | ker (Reassign) Started: 15                                     | 5-Jun- |
|----------------------------|-----------------------------------------|------------------------------------------------------|-----------------------------------------------|----------------------------------------------------------------|--------|
|                            | Plan Review                             | Child's Plan                                         | s17 Placemer                                  | nts Decisions Task I                                           | Detai  |
|                            | Under Const                             | Plan <u>D</u> etails                                 | Plan Deta                                     | ils                                                            |        |
| Current<br>Child's<br>Plan | Child's Plan                            | Plan <u>S</u> ummary<br>S17 Placements<br>CIN Visits | Plan Revision<br>Key Worker<br>Status         | C & F Plan v1.0<br>Sandra Social Worker<br>Active              |        |
|                            | Place into<br>Accommodation             |                                                      | Effective From<br>Effective To                | 15-Jun-2016                                                    |        |
|                            | Referral to<br>Early Hep<br>(Step Down) |                                                      | Created By<br>Creation Date<br>View Plan (fir | Sandra (Admin) Atkinson (LCS)<br>15-Jun-2016 02:39<br>nalised) |        |

### **CIN Review**

It is important that the CIN Review meeting is scheduled as per current CIN practice guidance. Update the meeting details and scheduling to set the first planned meeting date. (Refer to CIN Guidance for further details of review process recording):-

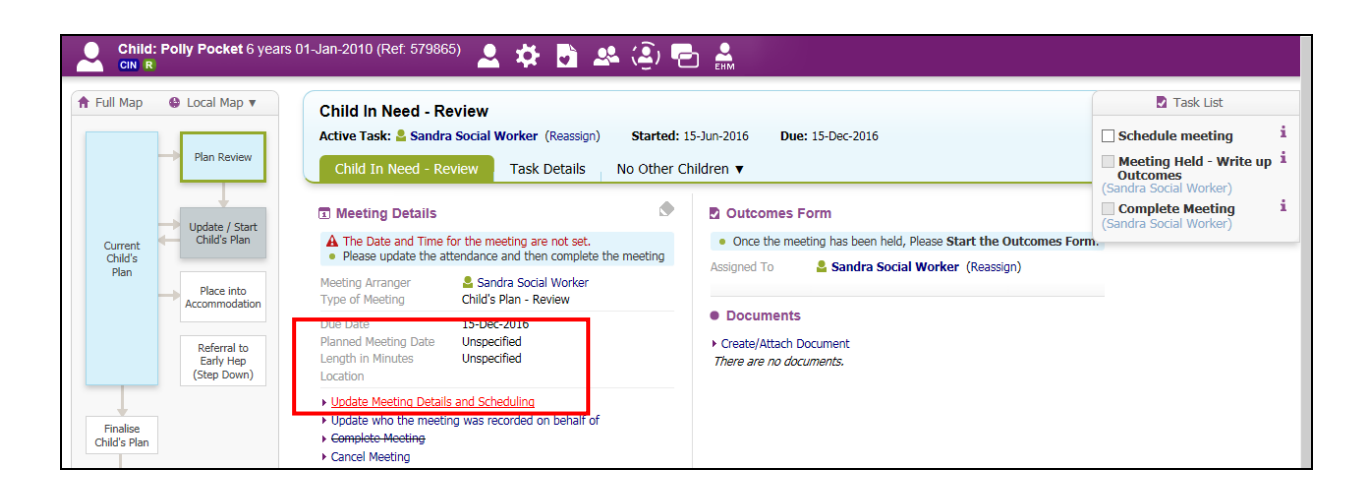

### S17 Short Breaks

From the Active CIN Plan s17 Short Breaks can also be recorded (see s17SB Guidance for full details):-

| 🕈 Full Map                 | 🔮 Local Map 🔻                  | Child In Need - Active Child's Plan                                                                                      |
|----------------------------|--------------------------------|----------------------------------------------------------------------------------------------------|
|                            |                                | Active Task: Sandra Social Worker (Reassign) Started: 15-Jun-2016 Due: unspecified                                       |
|                            | Plan Review                    | Child's Plan s17 Placements Decisions Task Details No Other Children 🔻                                                   |
| Current<br>Child's<br>Plan | Update / Start<br>Child's Plan | Short Break Placement Record  No Short Break Placement Records <u>Create a Short Break Care Plan for a new Placement</u> |

### C & F Assessment for ICPC

### **Immediate Action**

In circumstance when immediate action is required a Strategy Discussion task can also be started by clicking into the full pathway and selecting 'Strategy Discussion:-

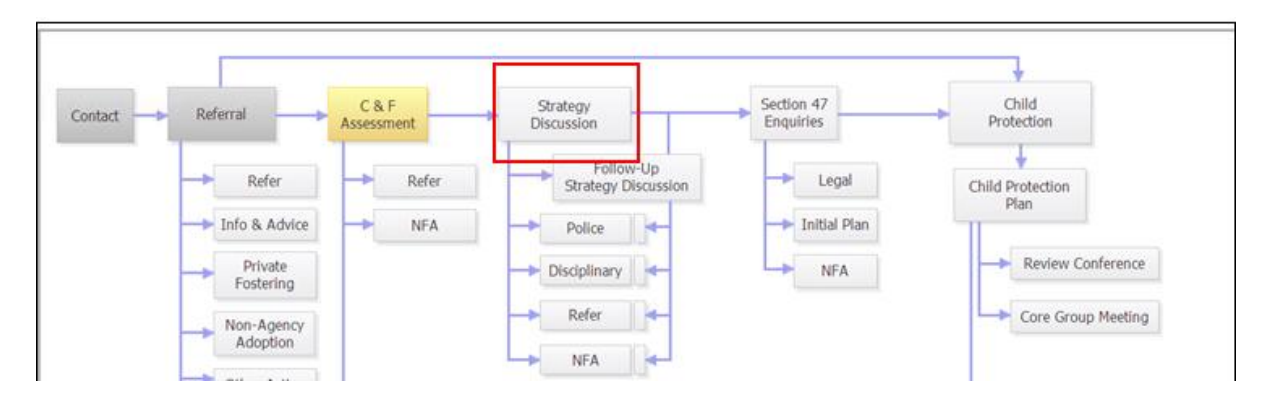

And start the task from the next box presented:-

| ♠ Full Map                  | Strategy Discussion                                                                                             |
|-----------------------------|----------------------------------------------------------------------------------------------------|
| Strategy<br>Discussion      | This step has not been initiated.          Start Strategy Discussion         Please provide date of initiation: |
| Section 47<br>Enquiries     |                                                                                                    |
| Police<br>Investigation     | Please provide reason for starting manually:                                                                    |
| Disciplinary<br>Procedure   |                                                                                                    |
| Referral to<br>Other Agency |                                                                                                    |

The Allocated worker will then have the following tasks to complete in worktray:-

|             | Child: Sally Singleton 3 years 01-Jan-2013 (Ref: 579866) |
|-------------|----------------------------------------------------------|
| No Due Date | Strategy Discussion - Organise Strategy Discussion       |
| 30-Jun-2016 | C & F Assessment - Please do C & F Assessment for Child  |

### **Strategy Discussion**

The Strategy Discussion is completed as existing procedures

### S47 Enquiries

Where the outcome of the Strategy Discussion is S47/C&F Assessment, the system will trigger the S47 task to the Allocated Worker. No additional C&F Assessment task is triggered when there is still a C & F Assessment task in progress:-

| 🖶 Print 🕴                              | Record of Strategy Disc          | cussion                                                                 |                                       |
|----------------------------------------|----------------------------------|-------------------------------------------------------------------------|---------------------------------------|
| Record of Strategy                     | Reason for Strategy Discussion   |                                                                         |                                       |
| <ul> <li>Meeting Details</li> </ul>    |                                  |                                                                         |                                       |
| <ul> <li>Meeting Attendees</li> </ul>  | Alleged Abuse Category           | Nealect Sexual Abuse                                                    |                                       |
| <ul> <li>Family Composition</li> </ul> |                                  | Physical Abuse     Emotional Abuse                                      |                                       |
| Record of Strategy                     | Summary of Information shared by |                                                                         |                                       |
| Further Actions                        | Agencies present                 |                                                                         |                                       |
| <ul> <li>Additional Further</li> </ul> |                                  |                                                                         |                                       |
| <ul> <li>Signatures</li> </ul>         | Suggested Outcomes               | ✓ Start Section 47 Enquiries (starts Core/C&F Assessment if not active) | Arrange follow-up strategy discussion |
| Attachments (0)                        |                                  | Start C & F Assessment                                                  | Referral to Other Agency              |
|                                        |                                  | Disciplinary Procedure                                                  | No Further Action                     |
|                                        |                                  | Police Investigation                                                    |                                       |

### The Allocated Worker then has the 2 tasks in worktray for S47 & C&F Assessment:-

|             | Child: Sally Singleton 3 years 01-Jan-2013 (Ref: 579866)   |
|-------------|------------------------------------------------------------|
| 22-Jun-2016 | Section 47 Enquiries - Please Perform Section 47 Enquiries |
| 30-Jun-2016 | C & F Assessment - Please do C & F Assessment for Child    |

In cumbria the S47 Enquires must be completed in 5 working days and recorded on LCS for decsion by 6<sup>th</sup> working day.

Where the decision is made to progress to ICPC, the Allocated Worker continue's recording the C&F Assessment as their report to ICPC

The design of the C & F Assessment form allows for it to be used either for a report to ICPC or as a generic C & F Assessment. The appropriate option must be selected from the 'Circumstances' tab.

### Circumstances tab:-

For an assessment to be used for report to ICPC there are 2 mandatory questions to complete on the circumstances page.

When selecting to use the assessment as a report for ICPC, this will then open an additional mandatory free text field 'Reason for Child Protection Conference:-

| 🔒 Print 👎                                                                                          | Circumstances                                                                                                    |         |                    |           |                         |   |
|----------------------------------------------------------------------------------------------------|----------------------------------------------------------------------------------------------------|---------|--------------------|-----------|-------------------------|---|
| C & F Assessment <sup>H</sup><br>• Child & Family Info<br>• Reason for Assess<br>• Circumstances * | Is the Young person going to be the<br>subject of a Child Protection<br>Conference.<br>Reason for Child Protection<br>Conference. | •       |                    |           | 6<br>• <del>(</del> ) - | 2 |
| What needs to cha     Decisions & Furthe                                                           | Is a chronology required for a Child-in-Need<br>assessment<br>Child & family chronology                                           |         |                    |           |                         |   |
| Overall how are thi                                                                                | Date                                                                                                    | Details | Document Reference | <b>++</b> | 8                       | 2 |

It will also open the Child and Family Chronology and pull through the Chronology recorded in the demogaphics 'Choronology tab'. A chronology must be included in the assessment report for ICPC, If there is no chronology on the childs record a chronology can be created in table format in the Assessment form – however, please note that this does not migrate back to the chronology tab in the demographics.

Where there is a chronology in the demographics and it is susequently changed in the demographics before the assessment is completed there is the ability to 'Re-load' with the changes

| 🖶 Print 🛛 🖡                             | Circumstances                                                          |                 |         |                    |                |
|-----------------------------------------|------------------------------------------------------------------------|-----------------|---------|--------------------|----------------|
| C & F Assessment                        | Is the Young person going to be the *<br>subject of a Child Protection | 🖲 Yes 🔿 N       | lo      |                    |                |
| Child & Family Info                     | Conference.                                                            |                 |         |                    |                |
| <ul> <li>Reason for Assess</li> </ul>   | Reason for Child Protection *                                          | Details in here |         |                    |                |
| <ul> <li>Circumstances *</li> </ul>     |                                                                        |                 |         |                    |                |
| • What needs to cha                     | Is a chronology required for a Child-in-Need                           |                 |         |                    |                |
| Decisions & Furthe                      | assessment                                                             |                 |         |                    |                |
| Signatures & com                        | Child & family chronology                                              |                 |         |                    |                |
| <ul> <li>Overall how are thi</li> </ul> | Date                                                                   |                 | Details | Document Reference | <del>4</del> 3 |
| C & E Plan                              |                                                                        |                 |         |                    | × +            |
|                                         |                                                                        |                 |         |                    |                |
| Attachments (0)                         |                                                                        |                 |         |                    |                |

### C & F Plan

# A plan is required to take to ICPC and can be created within the Assessment form if it is the first C&F Assessment for this referral period.

(NB A CIN plan is not required if child is already CLA and subject to a CLA plan)

Also Working Together states:-

Whatever the timescale for assessment, where particular needs are identified at any stage of the assessment, Social workers should not wait until the assessment reaches a conclusion before commissioning services to support the child and their family. In some cases the needs of the child will mean that a quick assessment will be required.

It is therefore important that you can create a plan within the first C&F Assessment as soon as needs and services are identified. As with the previous Initial Assessment template the Plan can be started from the C & F Plan page:-

| Information C & F Assessment Fee                                                                                                    | edback C     | onsolidation Revisions                                                                                                    |
|----------------------------------------------------------------------------------------------------|--------------|----------------------------------------------------------------------------------------------------|
| C & F Assessment M<br>Child & Family Information                                                                                                    | 4            | Planning                                                                                                    |
| <ul> <li>Reason for Assessment <sup>M</sup></li> <li>Circumstances</li> <li>What needs to change and why?</li> <li>Decisions &amp; Further Actions</li> </ul> | <u>ସ</u> ସ ସ | To add Reason for Actions to this form, you must first create the C & F Plan to accommodate them. You may do this by dicking on the 'create plan' button below.     Create C & F Plan |
| <ul> <li>Signatures &amp; comments (child/y</li> <li>Overall how are things now for</li> <li>C &amp; F Plan</li> <li>Planning</li> </ul>                      | <u>a</u> a   |                                                                                                    |

### and then created in the new 'table' format:-

| Reason for Actions | Required Actions | Who will do this and when |          |       |     |
|--------------------|------------------|---------------------------|----------|-------|-----|
| Reason 1           | Action 1         | Child today               |          | × 🕂 🗄 | -   |
| Reason 2           | Action 2         | Mum xx/xx/xxxxx           | BIUAAAAX | × 🕂 🗄 | 9 0 |
| Reason 3           | Action 3         | Health Visitor xx/xx/xxxx |          | × 🕁 🖽 | • • |

The remainder of the assessment form is in the same format as previous IA & Core assessments which will already be familiar to Social Workers and Managers.

Once the assessment is complete, select outcome Active Childs Plan.

Remember you need to have an active plan for the case to remain open, to support child and family and present to ICPC

| <ul> <li>Decisions &amp; Furthe</li> </ul> | significant harm)                                                                         |                                                                                           |                                                            |       |
|--------------------------------------------|-------------------------------------------------------------------------------------------|-------------------------------------------------------------------------------------------|------------------------------------------------------------|-------|
| Signatures & com                           | c) disabled child                                                                         | 🔿 Yes 🔿 No                                                                                |                                                            | 45J 🔓 |
| <ul> <li>Overall how are thi</li> </ul>    | If the child is disabled, please record the types of impairment(c) (using the children in |                                                                                           |                                                            | +5J 🔓 |
| C & F Plan                                 | need categories)                                                                          |                                                                                           |                                                            |       |
| Attachments (0)                            | If the child's name is not on the disability                                              | 🔿 Yes 🔿 No                                                                                |                                                            | 19 🔂  |
| Create as Word Document                    | being placed there?                                                                       |                                                                                           |                                                            |       |
|                                            | This should be a brief outline of recommended                                             | action in relation to the child/young person and family. If the actions are detailed in a | plan, cross reference to 'see plan'.                       |       |
|                                            | Recommended action                                                                        |                                                                                           |                                                            | +5) 🔓 |
|                                            |                                                                                           |                                                                                           |                                                            |       |
|                                            | Suggested Outcomes *                                                                      | Strategy Discussion (do not select if your Strategy has already been recorded)            | Referral to Other Agency                                   | +5J 🔒 |
|                                            |                                                                                           | Legal Action                                                                              | Other Actions                                              |       |
|                                            |                                                                                           | Specialist Assessment                                                                     | Private Fostering Agreement                                |       |
|                                            |                                                                                           | Place into Accommodation                                                                  | No Further Action (Early Exit due to Early Section 17 End) |       |
|                                            |                                                                                           | ✓ Child's Plan (also required for ICPC)                                                   | No Further Action                                          |       |

The assessment form is then authorised and ready to share with family and conference attendees 2 days prior to ICPC.

### CP concerns on Open CIN Case

Where Child Protection concerns are identified on an open case and a strategy discussion is required, follow existing recording procedures and set short priority:-

- From full pathway map 'Start Strategy Discussion'
- Where the outcome of the Strategy Discussion is 'S47/C&F Assessment', this will trigger 2 tasks to the Allocated Worker S47 and C&F Assessment.
- From CIN tab of child's file, Manager to change case priority to 'Short up to 13 days' to set the Assessment timescale
- Complete S47 enquiries within 5 days
- If outcome of S47 is ICPC, then complete the C&F assessment as report for ICPC. In this case where there is already an active CIN plan select 'Other Actions' as your outcome of the assessment.
- Ensure the Active CIN Plan is updated and authorised prior to ICPC as this will feed into the Outline CP plan if child is made subject to CP Plan.

### C & F Assessment for CLA

Where a child becomes looked after, the C&F Assessment will be the baseline for work with the family while the child is away. Cumbria County Council must assess the child's needs to draw up the careplan which sets out the services which will be provided to meet the child's identified needs.

Additionally, an assessment by a Social worker is required before the child returns home under the Care Planning regulations 2010. This will provide evidence of whether the necessary changes and improvements have been made to ensure the child's safety when they return home.

To trigger a new assessment at any time that it is required click into the full pathway, and click into C&F Assessment box:-

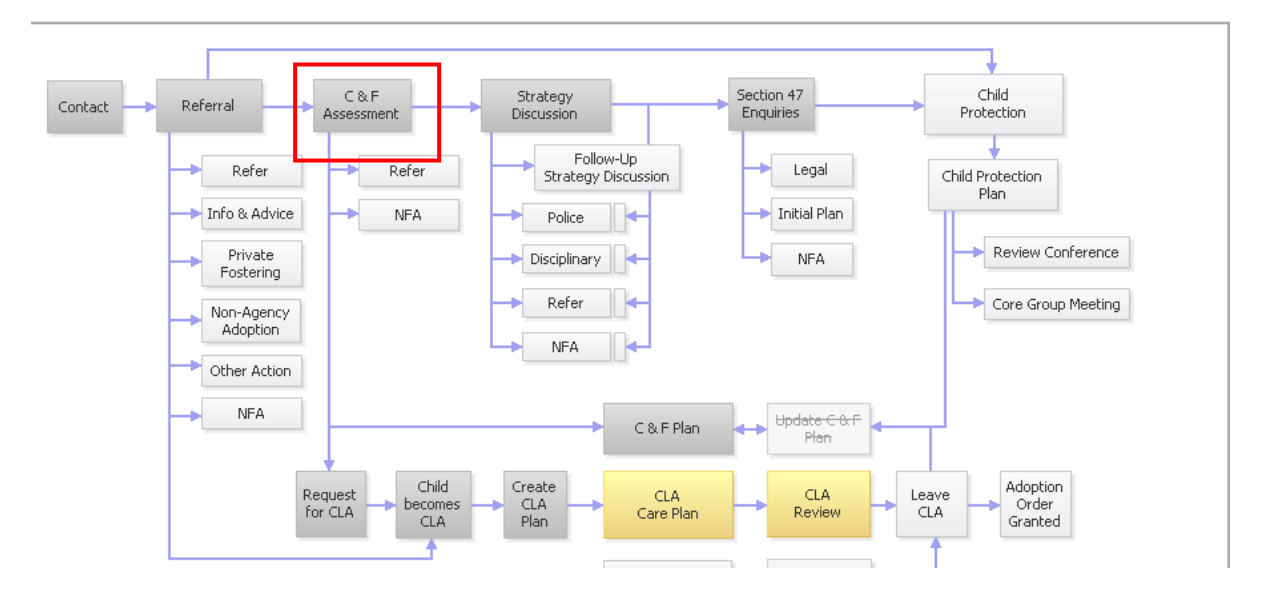

Then on the next screen select the 'Re-start' tab and enter start date of assessment and then click Start C&F Assessment:-

| C & F Assessment 👻 🝙 🔯                |                         |         |                  |  |  |
|---------------------------------------|-------------------------|---------|------------------|--|--|
| C & F Assessment                      | Restart                 | History | All Children (2) |  |  |
| Start C & F Asses Please provide date | sment<br>of initiation: |         |                  |  |  |

Then the Manager will be required to set the appropriate priority/timeframe for this assessment. (please refer to Page 8 – Changing Case Priority)

### Changes to full Maps following introduction of C&F Assessment

### Main workflow maps

The full pathway map has been changed and will be specific to the single assessment workflow stage. When a new case is started the full map will look as below:

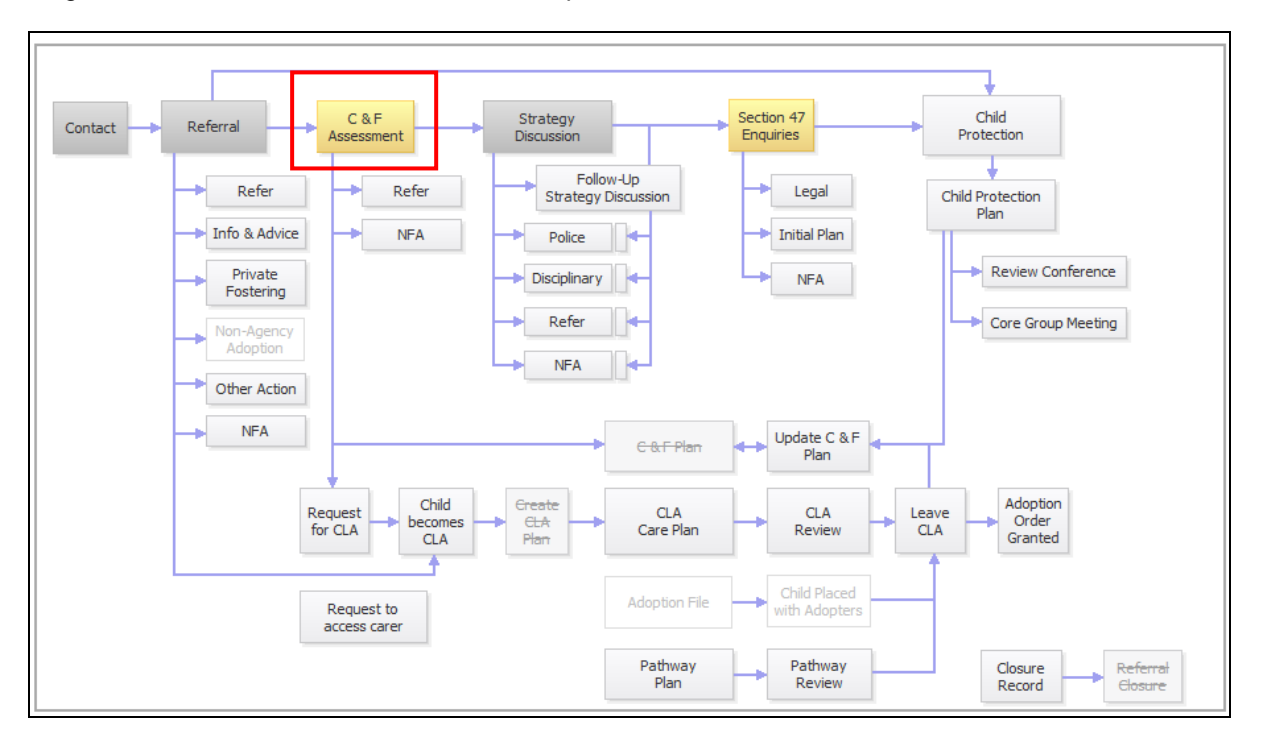

When a case has previously been subject to an Initial or Core Assessment the full map will show links to the historic Initial and Core Assessment as shown below:

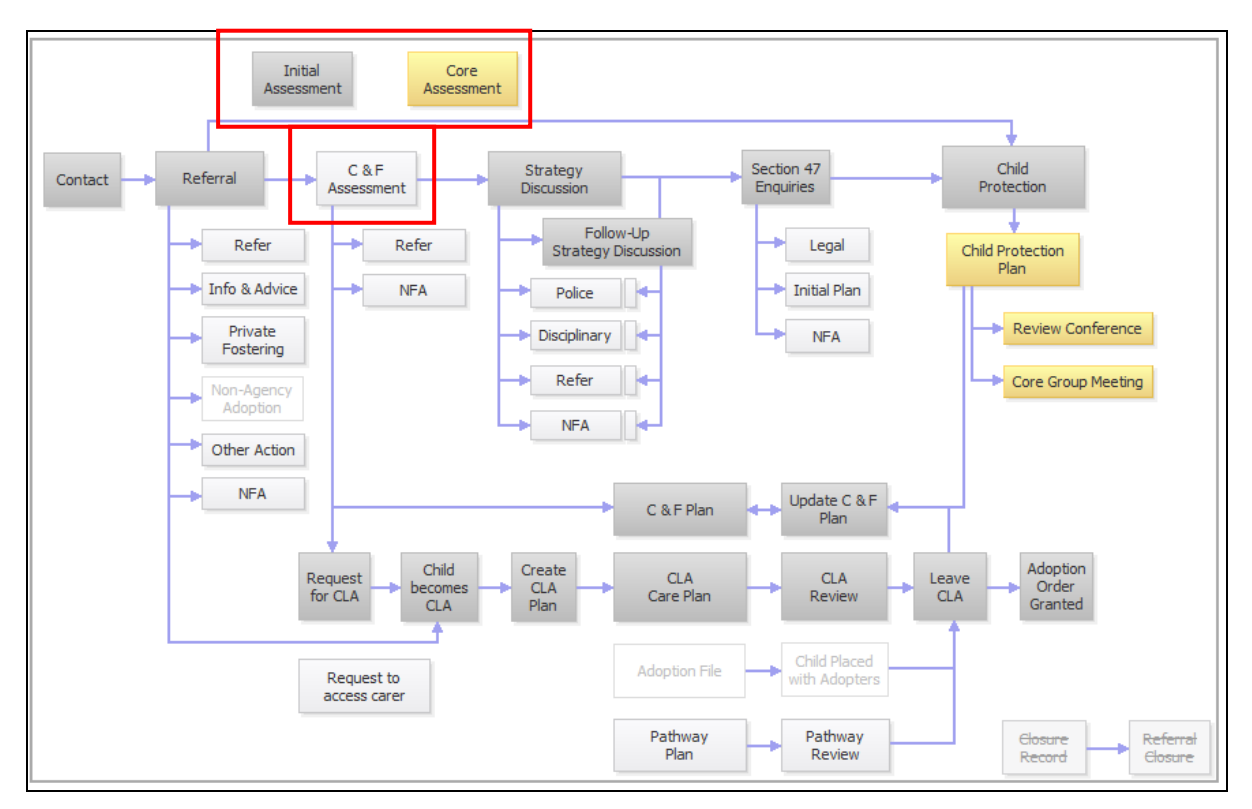

This map has the Initial Assessment and Core Assessment stages still showing, as these stages may still need to be accessed and this way the full process can be easily viewed. In this case the process has never had a C&F Assessment completed, but if at any point a new/update to the previous Core Assessment is required, then choosing an outcome/decision will create the C&F Assessment.

| feguarding                        | <ul> <li>Contact received in Safeguarding Hub and progressed through EHM</li> <li>If threshold met for Social Care transfer up to LCS and record Initial Contact &amp; progress to Referral &amp; Information Record</li> <li>Assign to duty Tray for Social worker pickup</li> </ul>                                                         |
|-----------------------------------|----------------------------------------------------------------------------------------------------|
|                                   |                                                                                                    |
| afeguarding<br>Hub<br>ocial Worke | <ul> <li>Complete Referral and Information Record</li> <li>Recommend Further Action &amp; Suggested Outcomes</li> <li>Finalise &amp; send for authorisation</li> </ul>                                                                                                    |
|                                   |                                                                                                    |
| ifeguardin<br>Hub<br>Manager      | <ul> <li>Authorise decsion to progress to C&amp;F Assessment</li> <li>Allocate Referral to relevant District Manager to 'Set Priority' for case</li> </ul>                                                                                                    |
| 190110                            |                                                                                                    |
| District<br>Manager               | <ul> <li>Task allocated to District Manager = 'Referral - DTM Decsions'</li> <li>Discuss/Agree Allocated Case Worker and set Priority Timescale for Assessment/Case</li> <li>Start Assessment task</li> <li>Re-assign Allocated Worker role to Social Worker and this will transfer the C&amp;F Assessment task to their worktray.</li> </ul> |
|                                   |                                                                                                    |

# LCS Process – Safeguarding Hub to District Teams for C&F Assessment

### Appendix B

### Triggering a further full C&F Assessment

### CiN

Triggers when a full child and family assessment must be completed - minimum standards

Within a 12 month period a C&F Assessment must be updated. Management oversight case note or Supervision Record to be made within 5 working days.

S47 automatically starts a new C&F Assessment if one not already in progress – this must be completed as part of the S47 and should not be cancelled if case does not progress to ICPC. The assessment completed should be proportionate to the child's needs and circumstances. This can be a brief assessment but must be fully completed.

### **CP** triggers when a full child and family assessment must be completed – minimum standards

S47 on open CP would automatically start a new C&F Assessment; this must be completed as part of the S47 and should not be cancelled. The assessment completed should be proportionate to the child's needs and circumstances. This can be a brief assessment but must be fully completed. A full child and family assessment must be completed following a CP transfer in conference.

CLA triggers when a full child and family assessment must be completed – minimum standards

When a child becomes looked after – these must be an up to date assessment completed within the previous 3 months.

When a child's care plan is to return home to parents then a C&F Assessment must be completed prior to the child going home, this is endorsed by service manager

When a child is leaving care and is 16/17, decision is made by Director Children's Social Care prior to the young person leaving care.

### Additional Trigger prompts for Management Oversight to show rationale that the change in circumstances have been risk assessed & a decision taken whether a full C&F Assessment is needed or not and identify where the assessment will be found:-

- As part of the QA of CP Plans the Service Manager and Senior Manager will review the quality of the assessment within the RCPC documentation within 12 monthly intervals
- Another adult living in the household with the child or an adult leaving the household.
- Additional children living or leaving the household
- CLA cases another sibling born
- CLA cases 3 placement moves
- Stage 2 Missing From Home Management decision between Service Manager and Team Manager e.g. trigger full C&F Assessment or bring forward review.
- Preceding an application for an Education Supervision Order if there is not an up to date C&F assessment completed in the last 3 months.
- Preceding an application to Adoption Support Fund for a child subject to an SGO if there is not an up to date C&F assessment completed in the last 3 months.

1. To trigger a new assessment at any time that it is required click into the full pathway, and click into C&F Assessment box:-

| Contact Referral C&F              | Strategy<br>Discussion           | Section 47<br>Enquiries | Child<br>Protection      |
|-----------------------------------|----------------------------------|-------------------------|--------------------------|
| Refer Refer                       | Follow-Up<br>Strategy Discussion | Legal                   | Child Protection<br>Plan |
| Info & Advice     NFA     Private | Police                           | Initial Plan            | Review Conference        |
| Fostering                         | Refer                            | NFA                     | Core Group Meeting       |
| Non-Agency<br>Adoption            |                                  |                         | Core group meeting       |

2. Then on the next screen select the 'Re-start' tab and enter start date of assessment and then click Start C&F Assessment:-

| C & F Assessment                             |            |           |  |  |  |  |  |
|----------------------------------------------|------------|-----------|--|--|--|--|--|
| Reason: concerns for Child safety            |            |           |  |  |  |  |  |
| Initiator: 💄 Sandra (Admi                    | Started: 1 |           |  |  |  |  |  |
| C & F Assessment                             | Restart    | Decisions |  |  |  |  |  |
| Start C & F Assessment                       |            |           |  |  |  |  |  |
| Please provide date of initiation:           |            |           |  |  |  |  |  |
|                                              |            |           |  |  |  |  |  |
| Please provide reason for starting manually: |            |           |  |  |  |  |  |
|                                              |            | ~         |  |  |  |  |  |
|                                              |            |           |  |  |  |  |  |
|                                              |            | $\sim$    |  |  |  |  |  |
|                                              |            |           |  |  |  |  |  |

3. Manager must also check and select the appropriate priority/timeframe from CIN tab (see page 8 for guidance)

| PHONLY          | Start Date       | End Date   | Change        | Reason | n Set by                                        |                          |
|-----------------|------------------|------------|---------------|--------|-------------------------------------------------|--------------------------|
| Short 0-13 days | 15-Jun-2016      |            | -             |        |                                                 | 1.1.110.3107.1           |
| Change Priority |                  |            | Create        | Cancel | - New priority                                  |                          |
|                 |                  |            | New Pr        | iority |                                                 |                          |
|                 |                  |            | Priority      |        | O Short 0-13 days                               |                          |
|                 |                  |            |               |        | Medium - up to 25 days                          |                          |
|                 |                  |            |               |        | C Long - up to 35 days                          |                          |
|                 |                  |            |               |        | <ul> <li>Exceptional - up to 45 days</li> </ul> |                          |
|                 |                  |            | Change Reason |        | Manager must add their rationale for cha        | ange of priority in here |
|                 |                  |            |               |        |                                                 |                          |
| • P             | riority          |            |               |        |                                                 |                          |
| • P             | riority<br>ority | Start Date | End Date      | Change | Reason                                          | Set by                   |

4. Social worker has the option of copying forward previous assessment which can be updated. Or start a blank:-

| formation Child & Family As                   | ssessment Consolida                              | ation Revisions                                                                                          |                                                                                                    |
|-----------------------------------------------|--------------------------------------------------|----------------------------------------------------------------------------------------------------|----------------------------------------------------------------------------------------------------|
| (i) Copy Forward - Befor include answers from | ore starting the Asses<br>and click 'Copy Forwar | sment you have the option to copy forward the an:<br>d Selected', or alternatively (If you DO NOT want t | swers from the listed previous Assessment. Select each o<br>to copy forward any answers) click 'Start Blank' to begin ti |
| Copy Forward Selected                         | Start Blank                                      | No Filter applied Update Filter Clea                                                                     | r Filter                                                                                                    |
| Created                                       | Assessmer                                        | nt assessments                                                                                           | Started By                                                                                                    |
| Atkins-CLA, Jessica (1 year)                  | /)<br>📓 C & F #                                  | Assessment (Tuesday, 24 September 2013)                                                                  | 👰 Sandra Atkinson Opsup                                                                                                  |

## Appendix C

### Alerts

The following alerts are configured within LCS to support teams in timely management of completion of their assessments

|                        | Query Results (3)                                        |           |
|------------------------|----------------------------------------------------------|-----------|
| Subject                | Description                                              | Is Active |
| C & F Assessment Alert | C & F Assessment to be completed within the next 10 days | ~         |
| C & F Assessment Alert | C & F Assessment at 40 days                              | <b>V</b>  |
| C & F Assessment Alert | C & F Assessment not completed within 45 days            | ✓         |

| For training, help and support for any aspect of LCS please contact the Performance Support Team using the Help link within LCS |                      |             |             |        |          |        |  |  |
|----------------------------------------------------------------------------------------------------|----------------------|-------------|-------------|--------|----------|--------|--|--|
| Liquidlogic Children's                                                                                                    | Home                 | Tiles       | <u>Help</u> | Menu 🔻 | System 🔻 | Find ▼ |  |  |
| Performance.support@                                                                                                    | <u> ②cumbria.gov</u> | . <u>uk</u> |             |        |          |        |  |  |